## Fluoview 1000S Start-up Procedure

- 1) Remove the dust covers carefully, fold them and set them aside.
- 2) Sign-in on the log.
- 3) Turn-on the computer and power to the monitor.
- 4) The Prior stage should be on. If not, turn it on.
- 5) Switch-on the power to the microscope (A).
- 6) Turn on the power to the scanhead in two parts (B)
  - a. First turn key to "ON"
  - b. Second press the power Switch to ON
- 7) Power on the Lumencor Sola using the switch on the back of the unit (C)
  - Press the foot pedal under the microscope to turn on the light source as needed
- 8) Turn on the Lasers
  - a. Argon Laser (D)
    - i. Switch-on the small black on/off switch to the laser.
    - ii. Turn the key to "ON" to engage the laser.
  - b. 559 nm laser (E)
    - i. Switch-on the black on/off switch to the laser.
    - ii. <u>Wait until the PL and Temp lights are steady on (i.e. not blinking)</u>
    - iii. Turn the key to "ON" to engage the laser
  - c. Diode Laser Combiner (F)
    - i. Switch-on
- 9) Sign-in Windows
  - a. User: microscopy-user
  - b. Password: m1cr0sc0py
- 10)Select the Microscopy-Nas1 shortcut
  - a. Login:<mark>ADS\username</mark>
  - b. Password: your ADS password
  - c. DO NOT SAVE YOUR CREDENTALS
- 11)Double-click on the FLV10-ASW Fluoview icon to start the confocal software.
- 12)Enter your user name and password

## Fluoview User Change Procedure

- 1) Confirm that somebody has signed-up for the system later in the day (if not, shut down the system)
- 2) Close the Fluoview Software
- 3) Move your files to microscopy-nas1
- 4) Logoff or restart the computer
- 5) Carefully remove your sample
- 6) Blot the oil from any oil-objective used with lens paper
- 7) Check that you did not get oil on the 10x or 20x objectives.
- 8) Rotate the 10x objective into position
- 9) Make shut you press the foot switch to put the Lumencor Sola in stand-by
- 10)Sign-off on the paper log
  - a. Record the time you finished
  - a. Record other system comments

11)Adjust your usage within online system.

## **Fluoview Shut-down Procedure**

- 1) Check that nobody has signed-up later in the day
- 2) Begin to shut-down the Argon laser (D) using by turning the key to the "OFF" position
  a. Do not switch the black on/off switch to off until the air from the fan is cool.
- 3) Close the Fluoview Software
- 4) Move your files to microscopy-nas1
- 5) Shutdown the computer
- 6) Turn off the monitor
- 7) Carefully remove your sample
- 8) Blot the oil from any oil-objective used with lens paper
- 9) Check that you did not get oil on the 10x or 20x objectives.
- 10) Rotate the 10x objective into position
- 11) Switch-off the Diode Laser Combiner (F)
- 12)Turn off the 559 nm laser (E)
  - a. Turn the key to "OFF"

b. Switch-off

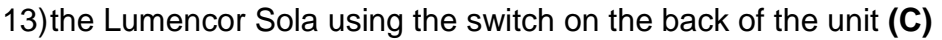

14) Turn-off the scanhead  $(\mathbf{B})$ 

a. Switch-off

b. Turn key to "OFF"

- 15)Switch-off the microscope controller (A).
- 16)Check the Argon laser's fan (D)

Once the air from the fan is cool, switch-off.

- 17)Logout on the paper log
  - a. Record the time you finished
  - b. Record other system comments
- 13)Cover the microscope with the dust covers
- 14) Adjust your online reservation end-time if you finished early or late.

Double check

- a. Look for glowing LEDs. Are A-F off?
- b. Is the area clean?
- c. Is the system covered

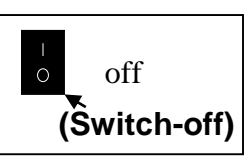